#### Seal of Biliteracy and Student Information System

Using SIS for the application to participate and uploading student award data

## Seal of Biliteracy – Application to Participate

Must be completed every year between August 1 and October 1

STATE BOARD OF SIS 2 🕋 Home \* Student Assessment Adjusted Cohort **I** Teacher Early Childhood Transition 触 Prenatal Magnetic Reports Batch File Processing istrict Data Verification Seal of Biliteracy Application 💥 Interna

•

•User must have RCDT Admin Access in SIS in order to see/complete the application.

•Only districts with active enrollments in Grades 11-12 for the current school year can access the application.

•Districts must first complete a Seal of Biliteracy application online before Seal of Biliteracy Awards can be submitted.

•District information is pulled from the Entity Profile System (EPS).

•Coordinator information, minimum of one language projection, and superintendent signature checkbox are required to submit application.

#### Seal of Biliteracy – Application to Participate

Helpful Resources \* Contact Technical Support \*

|                                                                                                    | STATE BOARD OF<br>EDUCATION | Seal of Biliteracy Application                                                       |                                                                       |                                                                        |                                                                                                    |  |  |  |
|----------------------------------------------------------------------------------------------------|-----------------------------|--------------------------------------------------------------------------------------|-----------------------------------------------------------------------|------------------------------------------------------------------------|----------------------------------------------------------------------------------------------------|--|--|--|
| SIS                                                                                                    |                             | School Year:                                                                         | 2021                                                                  |                                                                        |                                                                                                    |  |  |  |
|                                                                                                    | _                           |                                                                                      |                                                                       |                                                                        |                                                                                                    |  |  |  |
| <u> </u>                                                                                                    |                             | District Information Coordinator Information                                         |                                                                       |                                                                        |                                                                                                    |  |  |  |
|                                                                                                    |                             | District Name                                                                        |                                                                       | Name of Coordinator                                                    |                                                                                                    |  |  |  |
| A Hom                                                                                                    | e                           | brand best monthe.                                                                   |                                                                       |                                                                        |                                                                                                    |  |  |  |
| ¥ Student -                                                                                                    |                             | Phone Number:                                                                        |                                                                       | Coordinator's Phone Number:                                            |                                                                                                    |  |  |  |
|                                                                                                    |                             | Address Line 1:                                                                      |                                                                       | Coordinator's Email:                                                   |                                                                                                    |  |  |  |
|                                                                                                    |                             | City:                                                                                |                                                                       | Address Line 1:                                                        |                                                                                                    |  |  |  |
| Asses                                                                                                    | sment                       | State:                                                                               |                                                                       | Address Line 2:                                                        |                                                                                                    |  |  |  |
| 🚖 Adiu                                                                                                    | sted Cohort                 | Zip Code:                                                                            |                                                                       | City:                                                                  |                                                                                                    |  |  |  |
| ,                                                                                                    |                             |                                                                                      |                                                                       | State:                                                                 |                                                                                                    |  |  |  |
| 💶 Teac                                                                                                    | her                         |                                                                                      |                                                                       | 7in Code                                                               |                                                                                                    |  |  |  |
|                                                                                                    |                             |                                                                                      |                                                                       | LIP OOK.                                                               |                                                                                                    |  |  |  |
| <b>≓</b> Early                                                                                                    | Childhood Transition        | Projections of Student Participation for the School Year 2020 - 2021                 |                                                                       |                                                                        |                                                                                                    |  |  |  |
|                                                                                                    |                             | Language Of Biliteracy (Other than English)                                          | Projected Number of Students to Receive Seal of Biliteracy            | Projected Number of Students to Receive Commendation toward Biliteracy | Projected method(s) to be used to document proficiency in foreign/world language:                                                                                                   |  |  |  |
| 🚼 Prena                                                                                                    | atal                        | -Select-                                                                             |                                                                       |                                                                        | <ul> <li>Standard Assessment of four domains (Reading, Writing, Listening, Speaking)</li> <li>Dottfolio Assessment (Mauba used if student falls into allowable category)</li> </ul> |  |  |  |
|                                                                                                    |                             |                                                                                      |                                                                       |                                                                        | Student attains an "Intermediate mid" as a composite score or in one or                                                                                                    |  |  |  |
| 🔟 Repo                                                                                                    | rts                         |                                                                                      |                                                                       |                                                                        | more domains on a standardized assessment of the four domains                                                                                                    |  |  |  |
|                                                                                                    |                             |                                                                                      |                                                                       |                                                                        | No standardized language assessment exists or no standardized<br>assessment of all four domains exists for the for the language                                                     |  |  |  |
| 🏦 Batch                                                                                                    | File Processing 🔹 👻         |                                                                                      |                                                                       |                                                                        | Evaluating the language proficiency of a student with disabilities for                                                                                                    |  |  |  |
|                                                                                                    |                             |                                                                                      |                                                                       |                                                                        | whom the standardized assessment is inappropriate                                                                                                    |  |  |  |
| P Distr                                                                                                    | ict Data Verification 🔹     |                                                                                      |                                                                       |                                                                        | Non Language of bisiteracy                                                                                                    |  |  |  |
|                                                                                                    |                             | Superintendent Verification                                                          |                                                                       |                                                                        |                                                                                                    |  |  |  |
| Seal of Biliteracy Application The district plans to participate in the State Seal of Biliteracy Program and agrees to adhere to program requirements included in 23 IL ADM Code Section 1.442. |                             |                                                                                      |                                                                       |                                                                        |                                                                                                    |  |  |  |
|                                                                                                    |                             | or the district and plans to award the state commendation toward billteracy to stude | no michiel ne requirements included in 25 it. Abin code sector 1.442. |                                                                        |                                                                                                    |  |  |  |
| × interr                                                                                                    |                             | Name of Superintendent:                                                              | Superintendent's Email:                                               |                                                                        |                                                                                                    |  |  |  |
|                                                                                                    |                             | Superintendent Signature :                                                           | Date Submitted:                                                       |                                                                        |                                                                                                    |  |  |  |
|                                                                                                    |                             | L                                                                                    |                                                                       |                                                                        |                                                                                                    |  |  |  |
| Log Out                                                                                                    | ¢                           |                                                                                      |                                                                       |                                                                        | Submit Cancel                                                                                                    |  |  |  |

### Seal of Biliteracy – Award Uploads

- Deadline: September 15 (the fall *after* awards are presented).
- Two methods, both in SIS -- Individual Student or Batch Upload.
- Students must be exited (graduated) before their records can have the Seal added.

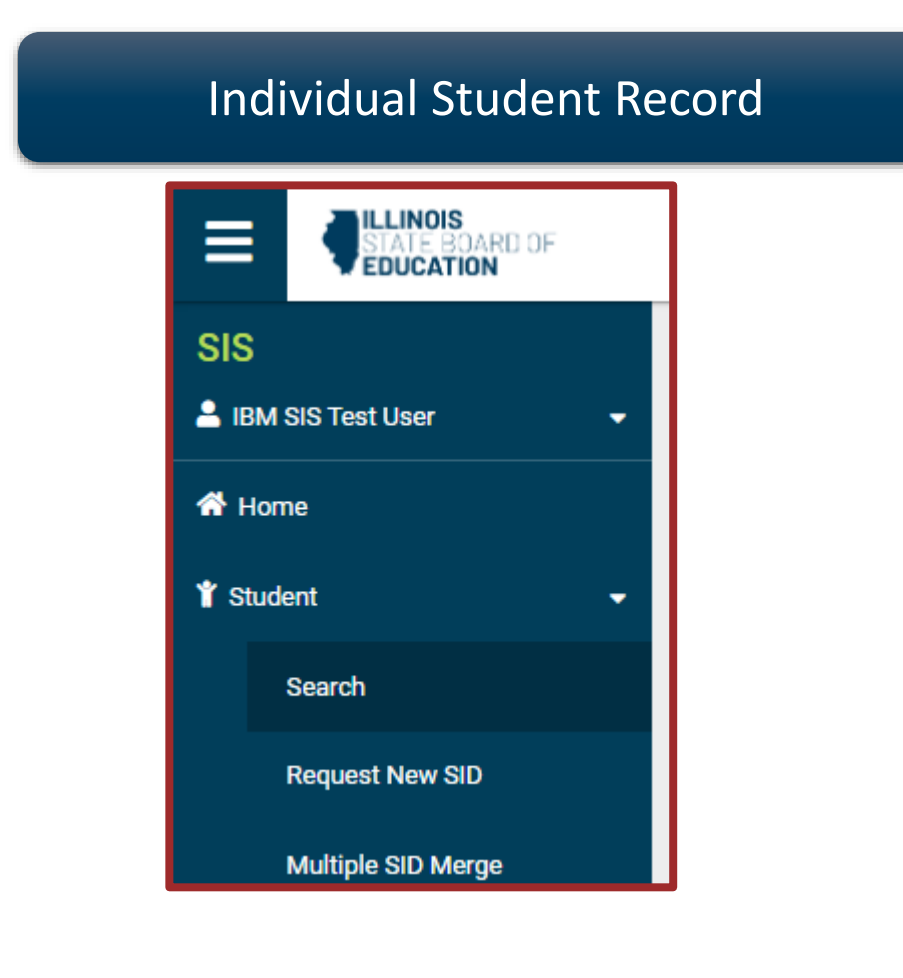

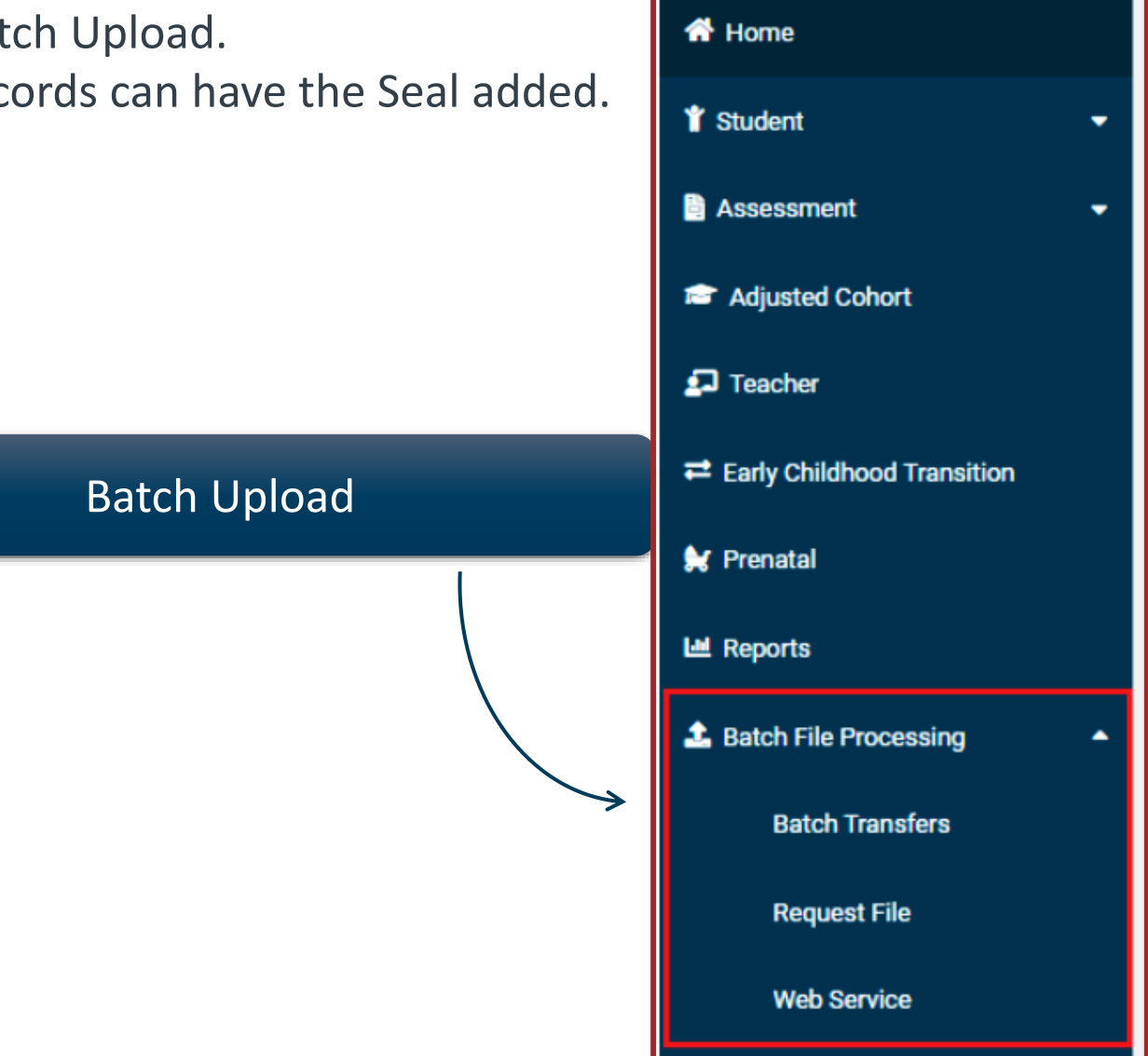

SIS

IBM SIS Test User

### Seal of Biliteracy – Award Uploads

Individual Student Record

![](_page_4_Picture_2.jpeg)

| Add Seal of Biliteracy Award                                          |         |       |       |
|-----------------------------------------------------------------------|---------|-------|-------|
| Seal Or Commendation                                                  | Select  |       | •     |
| Language of Award                                                     | Select  |       | •     |
| Method of Demonstrating English<br>Proficiency                        | -Select |       | •     |
| Method of Demonstrating Proficiency in<br>Language Other than English | -Select |       | •     |
|                                                                       |         | Close | Submi |

#### Seal of Biliteracy – Award Uploads Batch Upload

- To upload via a batch file, go to the <u>SIS Excel Templates</u>, scroll to the blue bar titled "Seal of Biliteracy Awards."
  - You can search "SIS Excel Templates" on isbe.net to get there easily
- Select the Windows or Mac template.
- Utilize the <u>Steps for Creating and Uploading</u> data.
- Reference the <u>Tips for Completing</u> the template.
- Upload file into SIS.

• View the SIS <u>Batch Process</u> training for further assistance.

| SIS                     |   |
|-------------------------|---|
| 💄 IBM SIS Test User     | - |
| A Home                  |   |
| 🍟 Student               | • |
| Assessment              | - |
| 😂 Adjusted Cohort       |   |
| 🖸 Teacher               |   |
|                         |   |
| 😥 Prenatal              |   |
| 😬 Reports               |   |
| 🏝 Batch File Processing | • |
| Batch Transfers         |   |
| Request File            |   |
| Web Service             |   |

# Seal of Biliteracy – Award Reports Use reports in SIS to determine if your awards have been uploaded properly.

|                         | STATE BOARD OF            |                            |                                  | Helpful Resources 🝷 Contact Technical Support |
|-------------------------|---------------------------|----------------------------|----------------------------------|-----------------------------------------------|
| SIS                     |                           | A Back To Reports          |                                  |                                               |
| 💄 IBM SIS Test User 🛛 👻 |                           | Seal of Biliteracy Awards  | ;                                |                                               |
| 🕋 Hom                   | e                         |                            |                                  |                                               |
| * ot                    | -                         | School Year                | 2024 🗸                           |                                               |
| Stude                   | nt 🗸                      | School                     | All Schools 🗸                    |                                               |
| Asses                   | sment 👻                   | Grade                      | All Grades                       |                                               |
| 🞓 Adju                  | sted Cohort               | Race/Ethnicity             | All Races                        |                                               |
| 🛃 Teac                  | her                       | Gender                     | All O Male O Female O Non-Binary |                                               |
|                         |                           | Language of Award<br>Award | All Languages                    |                                               |
|                         |                           |                            |                                  |                                               |
|                         | 11.01                     | IDEA Services              | ● Both ○ Yes ○ No                |                                               |
| 🔟 Repo                  | rts                       | EL                         | ● Both ○ Yes ○ No                |                                               |
| 📤 Batch                 | File Processing 🗸 🗸       | Sort By                    | SID                              |                                               |
| 👘 Distr                 | ict Data Verification 🗸 🗸 |                            |                                  |                                               |
| 😚 Seal o                | of Biliteracy Application | PDF   Create               | Report                           |                                               |

# Seal of Biliteracy – Award Reports Use reports in SIS to determine if your awards have been uploaded properly.

|                                                                                                    |                                                                                                    | Student ID |   | Name | Birth Date | Award        | Langauge of Award  | A B C D E F G     |
|----------------------------------------------------------------------------------------------------|----------------------------------------------------------------------------------------------------|------------|---|------|------------|--------------|--------------------|-------------------|
|                                                                                                    |                                                                                                    |            |   |      | 09/29/2005 | Seal         | Spanish            | 12 M 11 N N 02 01 |
|                                                                                                    |                                                                                                    |            | - |      | 12/23/2004 | Commendation | Spanish            | 12 F 16 N N 02 04 |
|                                                                                                    |                                                                                                    |            | - |      | 03/13/2005 | Seal         | Spanish            | 12 F 13 N N 02 01 |
|                                                                                                    |                                                                                                    |            |   |      | 08/05/2005 | Commendation | French             | 12 F 11 N N 02 04 |
|                                                                                                    |                                                                                                    |            | _ |      | 02/05/2005 | Commendation | German             | 12 M 13 N N 02 04 |
|                                                                                                    |                                                                                                    |            |   |      | 10/28/2004 | Commendation | Spanish            | 12 M 13 N N 02 04 |
|                                                                                                    |                                                                                                    |            |   |      | 08/07/2005 | Seal         | Spanish            | 12 M 16 N N 02 01 |
|                                                                                                    |                                                                                                    |            |   |      | 01/27/2005 | Commendation | Spanish            | 12 F 13 N N 02 04 |
|                                                                                                    | 2023 Seal of Biliteracy Awards (Detail)                                                                                                    |            |   |      | 12/01/2004 | Commendation | French             | 12 F 13 N N 02 04 |
|                                                                                                    |                                                                                                    |            |   |      | 02/11/2005 | Seal         | Spanish            | 12 F 13 N N 02 01 |
| SIS Home District                                                                                                    |                                                                                                    |            |   |      | 07/03/2005 | Seal         | Spanish            | 12 F 13 N N 02 01 |
| Selection Criteria: None Sorted E                                                                                                    | ty: None Selected                                                                                                    |            | - |      | 07/03/2005 | Seal         | Mandarin (Chinese) | 12 F 13 N N 02 01 |
| Columns                                                                                                    |                                                                                                    |            | - |      | 01/08/2005 | Commendation | Spanish            | 12 M 13 N N 02 04 |
| A Grade                                                                                                    | E IDEA Services                                                                                                    |            | _ |      | 10/04/2005 | Seal         | German             | 12 F 16 N N 02 01 |
| B Gender                                                                                                    | F Method of Demonstrating English Proficiency *                                                                                                    |            | - |      | 10/04/2005 | Seal         | French             | 12 F 16 N N 02 01 |
| C Race                                                                                                    | G Method of Demonstrating Proficiency in Language Other than English **                                                                                                    |            | - |      | 10/17/2004 | Seal         | Spanish            | 12 M 16 N N 02 01 |
| DEL                                                                                                    |                                                                                                    |            | - |      | 10/31/2004 | Seal         | Spanish            | 12 F 16 N N 02 01 |
| Method of Demonstrating English P                                                                                                    | roficianes/*                                                                                                    |            | - |      | 10/31/2004 | Seal         | Polish             | 12 F 16 N N 02 01 |
| 01 - English learner student meets the                                                                                                    | state proficient level on the ACCESS for ELs administered in any of grades 9-12.                                                                                                    |            | _ |      | 05/02/2005 | Seal         | Spanish            | 12 F 13 N N 02 01 |
| 02 - Student achieves a "meets" or "e                                                                                                    | xceeds" level in ELA on the state academic assessment administered at the secondary level.                                                                                                    |            | - |      | 05/17/2005 | Seal         | Spanish            | 12 F 16 N N 02 01 |
| 03 - Student obtains a composite score equivalent to Intermediate High or above (ACTFL proficiency levels) on the TOEFL, TOEIC or AAPPL                                                                                                    |                                                                                                    |            | - |      | 11/25/2004 | Seal         | Spanish            | 12 F 16 N N 02 01 |
| or another standardized assessme                                                                                                    | ent meeting the requirements of 1.442(a)(1)(A)(iii) and either subsection (a)(1)(A)(i) or (ii), as applicable (including the ACT or §                                                                                                    |            | - |      | 03/25/2005 | Seal         | Spanish            | 12 M 13 N N 02 01 |
| <ul> <li>04 - English learner student meets the</li> <li>05 - Student obtains a composite scon<br/>or another standardized assessme</li> <li>06 - ACT composite of 21 or above.</li> <li>07 - Final ELA GPA of 3.0 or above v</li> <li>08 - Final ELA GPA of 2.5 or above v</li> </ul>                                                                                                    | state level for part-time TBE placement on the ACCESS for ELs administered in any of grades 9-12.<br>e equivalent to Intermediate Low or above (ACTFL proficiency levels) on the TOEFL, TOEIC or AAPPL<br>ent meeting the requirements of 1.442(a)(1)(A)(iii) and either subsection (a)(1)(A)(i) or (ii), as applicable.<br>with college credit.                                                                                                    |            |   |      |            |              | SUCC               | FSSI              |
| 09 - Score of 5 on the AP English Language and Composition Exam.<br>10 - Score of 4 on AP English Language and Composition Exam.<br>11 - Score of 3 on the AP English Language and Composition Exam.                                                                                                    |                                                                                                    |            |   |      |            |              | 3000               | LJJ:              |
| <ul> <li>Method of Demonstrating Proficient</li> <li>01 - Student obtains a composite scon<br/>reading, writing, listening and sp</li> <li>02 - Student obtains a score equivalen<br/>Learning American Sign Langua<br/>to research-based national or intt</li> <li>03 - Student demonstrates proficiency</li> <li>04 - Student obtains a composite scon<br/>and speaking in the target langua</li> <li>05 - Student obtains a score equivalen<br/>The assessment must be designed</li> <li>06 - Student demonstrates proficiency</li> </ul> | ty in Language Other than English**<br>e equivalent to Intermediate High or above (ACTFL proficiency guidelines) on an assessment of<br>eaking in the target language that is accepted by ISBE (or in an assessment of reading in Latin that is accepted by ISBE).<br>It to ACTFL Intermediate High level (meeting progress indicators for 12th grade set forth in the Standards for<br>ge (2014)) or above on an assessment of American Sign Language. The assessment must be designed according<br>rrational standards for educational testing.<br>equivalent to ACTFL Intermediate High level or above in reading, writing, listening and speaking through the alternative evidence re<br>equivalent to Intermediate Low or above (ACTFL proficiency guidelines) on an assessment of reading, writing, listening<br>ge that is accepted by ISBE (or in an assessment of reading in Latin that is accepted by ISBE).<br>t to ACTFL Intermediate Low or above on an assessment of American Sign Language.<br>d according to research-based national or international standards for educational testing.<br>equivalent to Intermediate Low or above (ACTFL proficiency guidelines) through the alternative evidence method. | method.    |   |      |            |              |                    |                   |